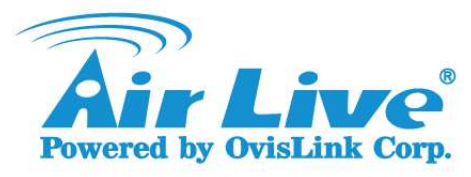

- Q: Firmware is crashed, how to recover my AP?
- A: Please refer the followings to upgrade firmware :
- 1. Unplug the power of device.
- Hold the hardware reset button while plugging the power.
  After 15seconds, the Status LED will flash very fast and WLAN LED is off, please release the reset button
- 3. Set your PC's IP address to "Obtain an IP address automatically". Connect the device's LAN port to your PC.

| Internet Protocol Version 4 (TCP/IPv4) Properties ? ×                                                                                                    |
|----------------------------------------------------------------------------------------------------|
| General Alternate Configuration                                                                                                    |
| You can get IP settings assigned automatically if your network supports<br>this capability. Otherwise, you need to ask your network administrator<br>for the appropriate IP settings. |
| Obtain an IP address automatically                                                                                                    |
| O Use the following IP address:                                                                                                    |
| IP address:                                                                                                    |
| Subnet mask:                                                                                                    |
| Default gateway:                                                                                                    |
| Obtain DNS server address automatically                                                                                                    |
| O Use the following DNS server addresses:                                                                                                    |
| Preferred DNS server:                                                                                                    |
| Alternate DNS server:                                                                                                    |
| Validate settings upon exit Advanced                                                                                                    |
| OK Cancel                                                                                                    |

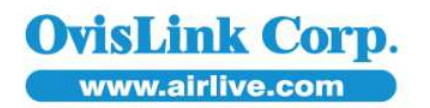

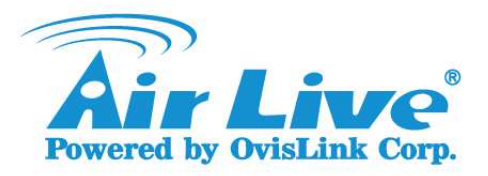

**OvisLink Cor** 

www.airlive.com

4. Open your IE browser, type "http://192.168.123.254". You will see the emergency function page.

| ← → Ø http://192.168.123.254/ |      |
|-------------------------------|------|
| Firmware Filename             | y₩3€ |
| Upgrade                       |      |

Please note that the emergency function only works with IE browser.

5. Click "Browse" button to select device's firmware, and click "Upgrade" button to upgrade firmware.

| 🔶 🕞 🍈 Tittp://192.168.123.254/ | 🔎 - 🖹 🖒 💋 Jon Recovery Syste 🛛 |
|--------------------------------|--------------------------------|
| Firmware Filename              |                                |
| GAAidine WN-220R R1 00e07 BIN  | Because                        |

- 6. The procedure will take about three minutes. When the procedure finished, the WLAN LED is on.
- 7. Please unplug and re-plug the power of your device manually.
- Please wait a while until it boots up (about 1 minute).
  Then press the hardware reset button over 10 seconds to restore it to factory default setting. After resetting, the device's IP is 192.168.1.254.
- Your PC will get DHCP from device, so the IP of your PC will be 192.168.1.xxx.
  Open your web browser, and then type " http://192.168.1.254".
  You will get into the web management.

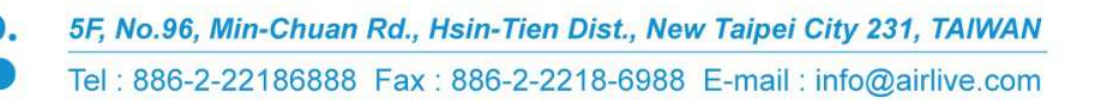